## HƯỚNG DẪN TRUY CẬP THƯ VIỆN ĐIỆN TỬ:

B1: truy cập vào website https://pcem.edu.vn/

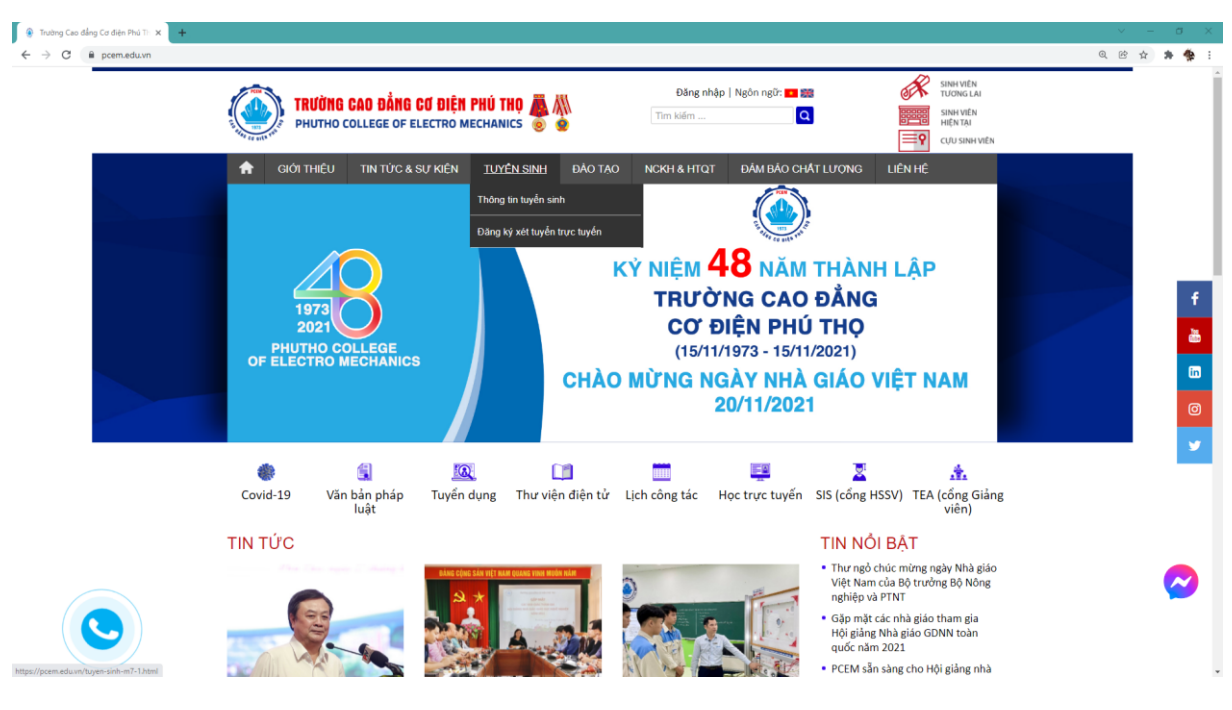

B2: Bấm vào chữ đăng nhập và tiến hành đăng nhập tài khoản

|                   | TRƯỜNG CAO ĐẰNG CƠ ĐIỆN PHÚ THO 🗮 🛝 | Đăng nhập   Ngôn ngữ: 💶 🗱 | SINH VIÊN<br>TƯƠNG LẠI |
|-------------------|-------------------------------------|---------------------------|------------------------|
|                   |                                     | Tim kiếm                  | SINH VIÊN<br>HIỆN TẠI  |
| offic co oils sto |                                     |                           | Cựu sinh viên          |

B3: Đăng nhập bằng tài khoản đã được cung cấp

| Thư viên điện từ x<br>→ C P pcem.edu.vn/thu-vi | +<br>en-dien-tu.html                                          |                        |                                                                                     |                                                                  | Q @ 🛧 🏞 |
|------------------------------------------------|---------------------------------------------------------------|------------------------|-------------------------------------------------------------------------------------|------------------------------------------------------------------|---------|
|                                                | TRƯỜNG CAO BẮNG CƠ ĐIỆN PHÚ<br>Phưtho college of electro mech | J THỌ 🌉 🛝<br>ANICS 💿 🌚 | Đăng nhập   Ngôn ngữ: 💶 🗱<br>Tim kiếm                                               | SINH VIEN<br>TUONG LAI<br>SINH VIEN<br>HIEN TẠI<br>CƯU SINH VIEN |         |
|                                                | GIỚI THIỀU TIN TỪC & SỰ KIỆN THIỆU                            | UYÊN SINH ĐÀO TẠO      | NCKH & HTQT ĐẨM BẢO CHẤT LƯỢNG                                                      | LIÊN HỆ                                                          |         |
|                                                | Bạn                                                           | cần đăng nhập          | để xem tài liệu                                                                     |                                                                  |         |
|                                                | ĐĂNG NHẬP                                                     |                        |                                                                                     |                                                                  |         |
|                                                | Tên đăng nhập                                                 |                        |                                                                                     |                                                                  |         |
|                                                | T52MLA035                                                     |                        |                                                                                     |                                                                  |         |
|                                                | Mật khẩu                                                      |                        |                                                                                     |                                                                  |         |
|                                                |                                                               |                        |                                                                                     |                                                                  |         |
|                                                | Đàng nhập                                                     |                        |                                                                                     |                                                                  |         |
|                                                |                                                               |                        |                                                                                     |                                                                  |         |
|                                                |                                                               |                        |                                                                                     |                                                                  |         |
|                                                |                                                               |                        |                                                                                     |                                                                  |         |
|                                                |                                                               |                        |                                                                                     |                                                                  |         |
|                                                |                                                               |                        |                                                                                     |                                                                  |         |
|                                                | BẢN ĐỒ CHỈ DẪN MẠ                                             | ANG XÃ HỘI             | > Phòng - Khoa - Trung tâm                                                          | SƠ ĐỒ WEBSITE                                                    |         |
|                                                | g Theo The<br>Trường Cao đảng Cơ TO SPA                       | 🚋 in 🛈 🗩               | > Tổng cục Giáo dục nghề nghiệp<br>> Bộ Nông nghiệp và Phát triển n <u>ông thôn</u> | Xem sơ đồ trang                                                  |         |
|                                                | Phan Cho Thanh Ba UBND huye                                   | Gừi phản hồi           |                                                                                     |                                                                  |         |
|                                                | ng của                                                        |                        | Bản quyền thuộc về Tru                                                              | rờng Cao Đẳng Cơ Điện Phú Tho                                    |         |

B4: Bấm vào biểu tượng Thư viện điện tử để truy cập vào thư viện:

![](_page_1_Picture_0.jpeg)

B5: Tại giao diện chính của thư viện điện tử, lựa chọn Nghề cần tìm tài liệu:

| TRƯỜNG CAO ĐẮNG CƠ ĐIỆ<br>PHUTHO COLLEGE OF ELECTRO | N PHÚ THỌ 🧸 👭<br>MECHANICS 😸 🙍 | Dång xuất   Ngôn ngữ: 20 88 Mỹ Viện tướn trưởn trưởn trưởn thết trưởng trưởng trừ ng trưởng trưởng trư<br>Trưởng trưởng trưởng trưởng trưởng trưởng trưởng trưởng trưởng trưởng trưởng trưởng trưởng trưởng trưởng trưởng trưởng trưởng trưởng trưởng trưởng trưởng trưởng trưởng trưởng trưởng trưởng trưởng trưởng trưởng trưởng trưởng trưởng trưở |  |
|-----------------------------------------------------|--------------------------------|----------------------------------------------------------------------------------------------------|--|
| SIỞI THIỀU TIN TỪC & SỰ KIÊN                        | TUYÊN SINH ĐẢO TẠO M           | ICKH & HTQT ĐẨM BẢO CHẤT LƯỢNG LIÊN HỆ                                                                                                    |  |
|                                                     | THƯ VIỆN ĐI                    | ÊN TỬ                                                                                                    |  |
| Diện công nghiệp                                    | Diện dân dụng                  | Diện tử công nghiệp                                                                                                    |  |
| Diện tử dân dụng                                    | Cơ điện nông thôn              | Kỹ thuật máy lạnh và<br>điều hòa không khí                                                                                                    |  |
| Quản trị mạng máy tính                              | Tin học văn phòng              | Công nghệ chế biến chè                                                                                                    |  |
| Kế toán doanh nghiệp                                | Hàn                            | Công nghệ ô tô                                                                                                    |  |
| Cắt gọt kim loại                                    | Môn học chung                  | C Sơ cấp                                                                                                    |  |
| Bản đồ chỉ dẫn                                      | Mạng xã hội                    | > Phòng - Khoa - Trung tâm Sơ ĐỒ WEBSITE                                                                                                    |  |
| Trường Cao đẳng Cơ TO SPA                           | t 🖻 🖬 🖉 🎔                      | > Tông cục Giáo dục nghẽ nghiệp Xem sơ đồ trang<br>> Bộ Nông nghiệp và Phát triển nông thôn                                                                                                    |  |

B6: Lựa chọn trình độ:

| TRƯỜNG CAO ĐẮNG CƠ ĐIỆN<br>PHUTHO COLLEGE OF ELECTRO M | PHÚ THỌ 🌉 👭<br>IECHANICS 💿 🍥 | Đăng xuất  <br>Tìm kiếm | Ngôn ngữ: 💶 😹      |         | SINH VIÊN<br>TƯƠNG LẠI<br>SINH VIÊN<br>HIỆN TẠI<br>TỰU SINH VI |  |  |  |
|--------------------------------------------------------|------------------------------|-------------------------|--------------------|---------|----------------------------------------------------------------|--|--|--|
| GIỚI THIỆU TIN TỨC & SỰ KIỆN                           | TUYÊN SINH ĐÀO TẠO           | NCKH & HTQT             | ĐĂM BẢO CHẤT LƯỢNG | LIÊN HỆ |                                                                |  |  |  |
| Trang chủ > Thư viện điện tử > Điện c                  | ông nghiệp                   |                         |                    |         |                                                                |  |  |  |
| Điện công nghiệp                                       |                              |                         |                    |         |                                                                |  |  |  |
|                                                        | Điện côn                     | g nghiệp                |                    |         |                                                                |  |  |  |

B7: Chọn môn học cần tìm tài liệu:

| ao-dang-d75.html | ao-dang-d75.html                    |        |                                        |   |                                      |  |  |  |  |
|------------------|-------------------------------------|--------|----------------------------------------|---|--------------------------------------|--|--|--|--|
| Trang chủ        | > Thư viện điện tử > Điện công      | nghiệp | MA - E                                 |   |                                      |  |  |  |  |
|                  |                                     | Tr     | ình độ cao đẳn                         | g |                                      |  |  |  |  |
|                  | MH 07 - Kỹ năng mềm                 |        | MH 08 - Khởi sự doanh<br>nghiệp        |   | MH 09 - Anh văn chuyên<br>ngành      |  |  |  |  |
|                  | MH 10 - An toàn điện                |        | MH 11 - Mạch điện                      |   | MH 12 - Vật liệu điện                |  |  |  |  |
|                  | MH 13 - Về điện                     |        | MĐ 14 - Đo lường điện<br>và không điện |   | MĐ 15 - Khí cụ điện                  |  |  |  |  |
|                  | MĐ 16 - Điện tử cơ bản              |        | MĐ 17 - Thực hành<br>nguội cơ bản      |   | MĐ 18 - Cung cấp điện                |  |  |  |  |
|                  | MĐ 19 - Kỹ thuật lắp đặt<br>điện    |        | MĐ 20 - Máy điện 1                     |   | MĐ 21 - Thiết bị điện gia<br>dụng    |  |  |  |  |
|                  | MÐ 22 - Kỹ thuật xung -<br>số       |        | MĐ 23 - Trang bị điện 1                |   | MĐ 24 - Truyền động<br>điện          |  |  |  |  |
|                  | MĐ 25 - Kỹ thuật cảm<br>biến        |        | MĐ 26 - Điều khiển lập<br>trình cỡ nhỏ |   | MÐ 27 - PLC Cơ bản                   |  |  |  |  |
|                  | MĐ 28 - Máy phát điện<br>xoay chiều |        | MĐ 29 - Tổ chức sản<br>xuất            |   | MĐ 30 - Điều khiển điện<br>- khí nén |  |  |  |  |

B8: Chọn loại tài liệu cần tìm ( Chương trình đào tạo, giáo trình hoặc tài liệu tham khảo):

| TRƯỜNG CAO ĐỔNG C<br>PHUTHO COLLEGE OF ELE | <b>Ơ ĐIỆN PHÚ THỌ 🧸 </b> 航<br>ECTRO MECHANICS 💿 🍥 | Đăng xuất  <br>Tìm kiếm | Ngôn ngữ: 💶 💥      | SINH VIÊN<br>TƯƠNG LẠI<br>SINH VIÊN<br>HIỆN TẠI<br>SINH VIÊN<br>HIỆN TẠI |
|--------------------------------------------|---------------------------------------------------|-------------------------|--------------------|--------------------------------------------------------------------------|
| 🔒 GIỚI THIỆU TIN TỨC & SỤ                  | Ư KIỆN TUYÊN SINH ĐÀO TẠO                         | NCKH & HTQT             | ĐĂM BÃO CHẤT LƯỢNG | LIÊN HỆ                                                                  |
|                                            |                                                   |                         |                    |                                                                          |
| Trang chủ > Thư viện điện tử >             | Trình độ cao đẳng                                 |                         |                    |                                                                          |
| Trang chủ > Thư viện điện tử >             | Trình độ cao đẳng<br>MH 07 - Kỹ                   | ý năng mě               | èm                 |                                                                          |

## B9: Bấm vào tài liệu cần xem:

| TRƯỜNG CAO ĐỔNG CƠ ĐIỆN PHỦ THỌ 🌉 👭<br>PHUTHO COLLEGE OF ELECTRO MECHANICS 💿 🍙 |            |                   |            | Đăng xuất   Ngôn ngữ: 💶 🚟<br>Tìm kiếm |             | ∰≣<br>≣¶           | SINH VIÊN<br>TƯƠNG LẠI<br>SINH VIÊN<br>HIỆN TẠI<br>CỰU SINH VIÊN |  |
|--------------------------------------------------------------------------------|------------|-------------------|------------|---------------------------------------|-------------|--------------------|------------------------------------------------------------------|--|
| ♠                                                                              | giới thiệu | TIN TỨC & SỰ KIỆN | TUYÊN SINH | ĐÀO TẠO                               | NCKH & HTQT | ĐĂM BÃO CHẤT LƯỢNG | LIÊN HỆ                                                          |  |

## Tài liệu tham khảo

| Tư duy sáng tạo và phản biện            | Giáo trình môn học Kỹ năng mềm - Kỹ năng thuyết trình |
|-----------------------------------------|-------------------------------------------------------|
| TL Học tập kỹ năng mềm của sinh viên ĐH | Tài liệu tham khảo môn kỹ năng mềm                    |
| Kỹ năng mềm - Chuyên đề 5 Thời gian     | Tài liệu kỹ năng khám phá bản thân                    |
| Tài liệu kỹ năng học tập bậc ĐH         | Quản lý giáo dục kỹ năng mềm cho SV ĐH                |
| Phát triển kỹ năng mềm cho sinh viên    | Kỹ năng thuyết trình                                  |
| Giáo trình Kỹ năng mềm                  | BG Kỹ năng giao tiếp - Đặng Đình Bôi                  |
| Giáo trình Kỹ năng giao tiếp khách hàng | Một số kỹ năng mềm cần thiết                          |
| Kỹ năng mềm của nhà khoa học            |                                                       |

B10: Có thể xem trực tiếp tài liệu trên website hoặc bấm vào nút Mũi tên để tải tài liệu về máy:

ng-tao-va-phan-bien-q5803.html

Trang chủ > Tài liệu tham khảo > Tư duy sáng tạo và phản biện

## Tư duy sáng tạo và phản biện

![](_page_4_Picture_3.jpeg)